# Adecco

★事前メールアドレスの登録について

インターネット上の「クラウド年末調整システム(簡単年調)」でご申告いただきます。 システムを利用するために事前にメールアドレスの登録が必要となりますので手順に従ってご登録をお願 いします。

### 1 メールアドレスを登録しましょう

| メールアドレス       |
|---------------|
| 任意のメールアドレスを入力 |
| 個人コード         |
| スタッフNo.を入力    |
| 生年月日          |
| 1979(昭和54) 年  |
|               |
| パスワード         |
| 任意のパスワードを入力   |
| パスワード (確認)    |
| 任意のパスワードを入力   |
| パスワード強度:      |
| 次へ            |

## 2 認証コードを登録しましょう

| 【435237】[簡単年調] メールアドレス登録通知 ☆<br>18:07                                            | 1          |
|----------------------------------------------------------------------------------|------------|
| 簡単年調デモ環境用201801<br>出茂 太郎049 様                                                    | 「認         |
| 簡単年期にて、メールアドレスの登録リクエストを受付け<br>ました。                                               | —)         |
| メールアドレスを登録する際に必要な認証コードが発行さ<br>れましたので、下記認証コードの入力をお願いいたします<br>。                    | 【[í        |
| 認証コード: 435237<br>セキュリティを確保するため、発行された認証コードは10                                     | ap         |
| 分ほどで無効となります。<br>                                                                 | 本          |
| 当メールは、簡単年調から自動配信されよした。<br>当メールは送信専用アドレスからの配信となりますので、<br>返信することはできませんのでご承知おきください。 | 開          |
| なお、ご不明な点がありましたら、下記のお電話にてお問<br>い合わせください。                                          |            |
| 認証コード登録                                                                          | 画          |
| 登録していただいたメールアドレスに対して認証コー<br>ドを送信しました。以下のフォームに認証コードを入<br>力し、「登録」ボタンを押してください。      | <b>認</b> 作 |
| なお、認証コードの有効期間はおよそ10分ですので、<br>10分以内に登録ください。                                       | ГА         |
| <sup>認証コード</sup><br>認証コード                                                        | 届          |
| 登技                                                                               | ■)         |
| 前の画面に戻る                                                                          | 受          |

アデコから送信される「事前メールアドレス登録のお願い」メール本文のURLより、メールアドレス登録の画面を開きましょう。

「メールアドレス」: 任意のメールアドレスを入力します 「個人コード」: スタッフNo. (8ケタ)を入力します 「生年月日」: ご自身の生年月日を入力します 「パスワード」: 任意のパスワードを2回入力します 【次へ】を押してください。「認証コード登録」の画面に移ります。

上記「メールアドレス登録のお願い」として送られてくるメールアドレスは ADE.JP.workinfo-mail@jp.adecco.com です。 事前のドメイン、メールアドレス受信設定をお願いします。 届かない場合は迷惑メールフォルダやメールの設定をご確認ください。

1 で入力したメールアドレスが正しく設定されているかを確認します。 「認証コード登録」の画面はそのままにしておきます。 一度ホーム画面に戻って、次の手順に進んでください。

【[簡単年調]メールアドレス登録通知】という件名のメールが【noreply@y.ecomicapp.com から簡単年調システムに登録されたメールアドレスに送信します。 本文の中に「認証コード」という6ケタの文字列がありますので、メモをします。 開いたままにしておいた「認証コード登録」の画面内に、メモをした文字列を入力して 【登録】をタップしてください。

画面に「登録完了」と表示されたら、メールアドレスの登録は完了です。 **認証コードは<mark>約20分で無効になります。</mark> 作業を中断して無効になった場合は1の手順に戻って再度登録を行ってください。** 

「簡単年調」から送られてくるメールアドレスは noreply@y.ecomic-app.com です。 届かない場合は迷惑メールフォルダやメールの設定をご確認ください。

■メールアドレスの登録方法、操作方法に関するお問合せ(コールセンター) 9単年調コールセンター 株式会社エコミック ナビダイヤル 0570-033-250 そ付時間:平日10:00~19:00(日曜日、祝日除く)

# Adecco

## ★事前メールアドレス登録案内・二段階認証メールが届かない

大切な個人情報を守るためセキュリティ対策として2段階認証を行っています。以下のドメインからのメールが 受信できるように事前に必ず設定のご確認・変更をお願いします。

#### メールアドレス登録案内メールが届かない

| xールアドレス<br>任意のメールアドレスを入力<br>個人コード<br>スタッフNo.を入力<br>生年月日<br>1 1月11日<br>生年月日 | 年末調整案内【簡単年調事前メールアドレス登録のお願い】案内メールは<br>以下メールアドレス<br>アデコ株式会社 ADE.JP.workinfo-mail@jp.adecco.comから<br>MyPageに登録されているメールアドレスに送信します。<br>上記のメールが受信できるようにメールアドレス、ドメインの受信設定をお願いします。 |
|----------------------------------------------------------------------------|----------------------------------------------------------------------------------------------------|
| バスワード<br>任意のパスワード作法入力<br>パスワード(確認)<br>任意のパスワード後の人<br>パスワード後後:<br>次へ        |                                                                                                    |

#### 二段階認証メールが届かない

| 【435237】[簡単年調] メールアドレス登録通知 🔆<br>18:07                                                    |   |
|------------------------------------------------------------------------------------------|---|
| 節単年調デモ環境用201801<br>出茂 太郎049 様                                                            |   |
| 簡単年調にて、メールアドレスの登録リクエストを受付け<br>ました。                                                       |   |
| メールアドレスを登録する際に必要な認証コードが発行さ<br>れましたので、下記認証コードの入力をお願いいたします                                 |   |
| 認証コード: 435237                                                                            |   |
| セキュリティを確保するため、発行された認証コードは10<br>分ほどで無効となります。                                              |   |
| <br>当メールは、簡単年調から自動配信され ヒした。<br>当メールは迷信専用アドレスからの配信 となりますので、<br>返信することはできませんのでご永知お 5 ください。 |   |
| なお、ご不明な点がありましたら、下記のお電話にてお問<br>い合わせください。                                                  |   |
|                                                                                          |   |
| 認証コード登録                                                                                  |   |
| 登録していただいたメールアドレスに 対して認証コー<br>ドを送信しました。以下のフォームに認証コードを入<br>力し、「登録」ボタンを押してください。             |   |
| なお、認証コードの有効期間はおよそ10分ですので、<br>10分以内に登録ください。                                               | Γ |
| 認証コード                                                                                    |   |
| 認証コードを入力 🧹                                                                               |   |
| 20.03                                                                                    |   |

前の画面に戻る

1 で入力したメールアドレスが正しく設定されているかを確認します。 「認証コード登録」の画面はそのままにしておきます。 一度ホーム画面に戻って、次の手順に進んでください。

【[簡単年調]メールアドレス登録通知】という件名のメールが【noreply@y.ecomicapp.com から簡単年調システムに登録されたメールアドレスに送信します。 (届かない場合は迷惑メールフォルダやメールの設定をご確認ください。) 本文の中に「認証コード」という6ケタの文字列がありますので、メモをします。 開いたままにしておいた「認証コード登録」の画面内に、メモをした文字列を入力して 【登録】をタップしてください。

画面に「登録完了」と表示されたら、メールアドレスの登録は完了です。

認証コードは<mark>約20分</mark>で無効になります。 作業を中断して無効になった場合は1の手順に戻って再度登録を行ってください。

■メールアドレスの登録方法、操作方法に関するお問合せ(コールセンター) 簡単年調コールセンター 株式会社エコミック ナビダイヤル 0570-033-250 受付時間:平日:月~土 10:00~19:00(日・祝日除く)

# Adecco

# ★簡単年調システムのログインについて

事前メールアドレスを期間内に登録された方へ【[簡単年調]申告入力準備が完了しました】という メールが11月6日(土)中に配信されます。【<u>noreply@y.ecomic-app.com】</u> 簡単年調にログインいただき、必ず<mark>申告期間内(11月6日~11月16日)</mark>に申告をお願いします。

### 1 システムにログインしましょう

| 簡単年調                                                                   |  |
|------------------------------------------------------------------------|--|
| ログイン                                                                   |  |
| メールアドレス                                                                |  |
| 登録もたメールアドレスを入力                                                         |  |
| *登録したパスワードを入力                                                          |  |
| ✔ メールアドレスを保存                                                           |  |
| 次へ                                                                     |  |
| パスワードを忘れましたか?                                                          |  |
| 簡単年調                                                                   |  |
| 2段階認証                                                                  |  |
| 先ほど入力されたメールアドレス宛に認証コードを送<br>信しました。以下のフォームに認証コードを入力し<br>「ログイン」を押してください。 |  |
| 認証コード                                                                  |  |
| すべて半角で入力                                                               |  |
| ログイン                                                                   |  |
| 前の画面に戻る                                                                |  |
| ※こちらの画面は閉じないでください                                                      |  |

メール本文中に記載されたURLを押すと、「簡単年調」のログイン画面が開きます。 メールアドレスの登録で設定したメールアドレスとパスワードを入力してください。 【次へ】を押すと「2段階認証」という画面に移りますので、画面をそのままにしておきま す。

再度メールを確認します。**「2段階認証コード」**が届いていますので、<u>メモをします。</u> **開いていた「2段階認証」の画面に入力をします。** 

【ログイン】を押すと「簡単年調へようこそ」の画面に移ります。 システムにログインできましたので、申告作業を行います。

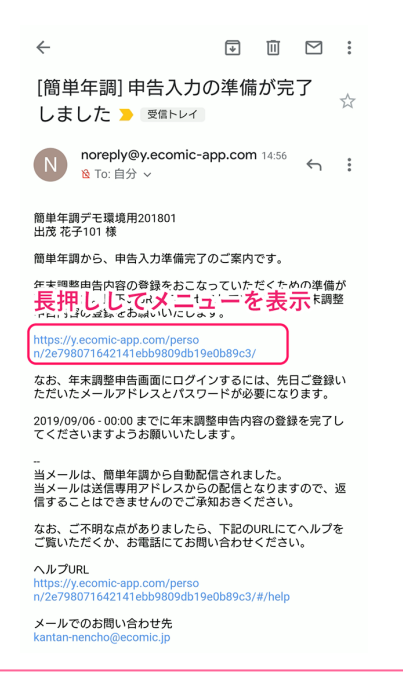

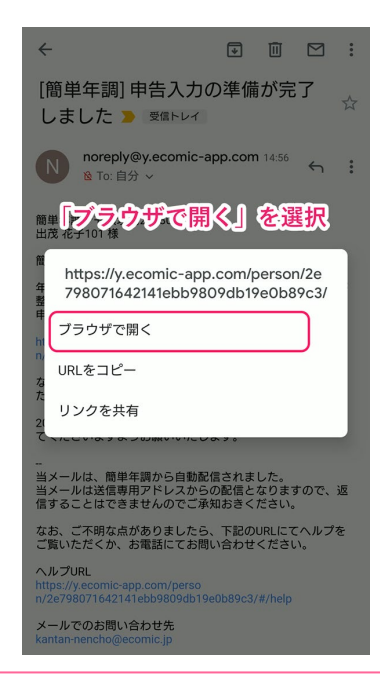

URL 部分を短く押した場合、(標準ブラウザではなく)メールアプリ内で簡易ブラウザ が起動してしまい、2 段階認証の手順がうまく進まなくなるというケースがあります。 その場合は、メール本文中に記載された URL 部分を「長押し」した後に出てくる 選択肢にて、【ブラウザで開く】を押すと、標準ブラウザにて「簡単年調」のログイン 画面が開きます。

### 2段階認証とは?

皆様のプライバシーを守るためにセキュリティをより強固にするものです。 何度もコードを入力する作業はご面倒かと存じますが、皆様の大切なデータを保護 するための施策としてご理解くださいますようお願い申し上げます。